### Guide till inloggning och bokning via KIT

(Korpens IT-system)

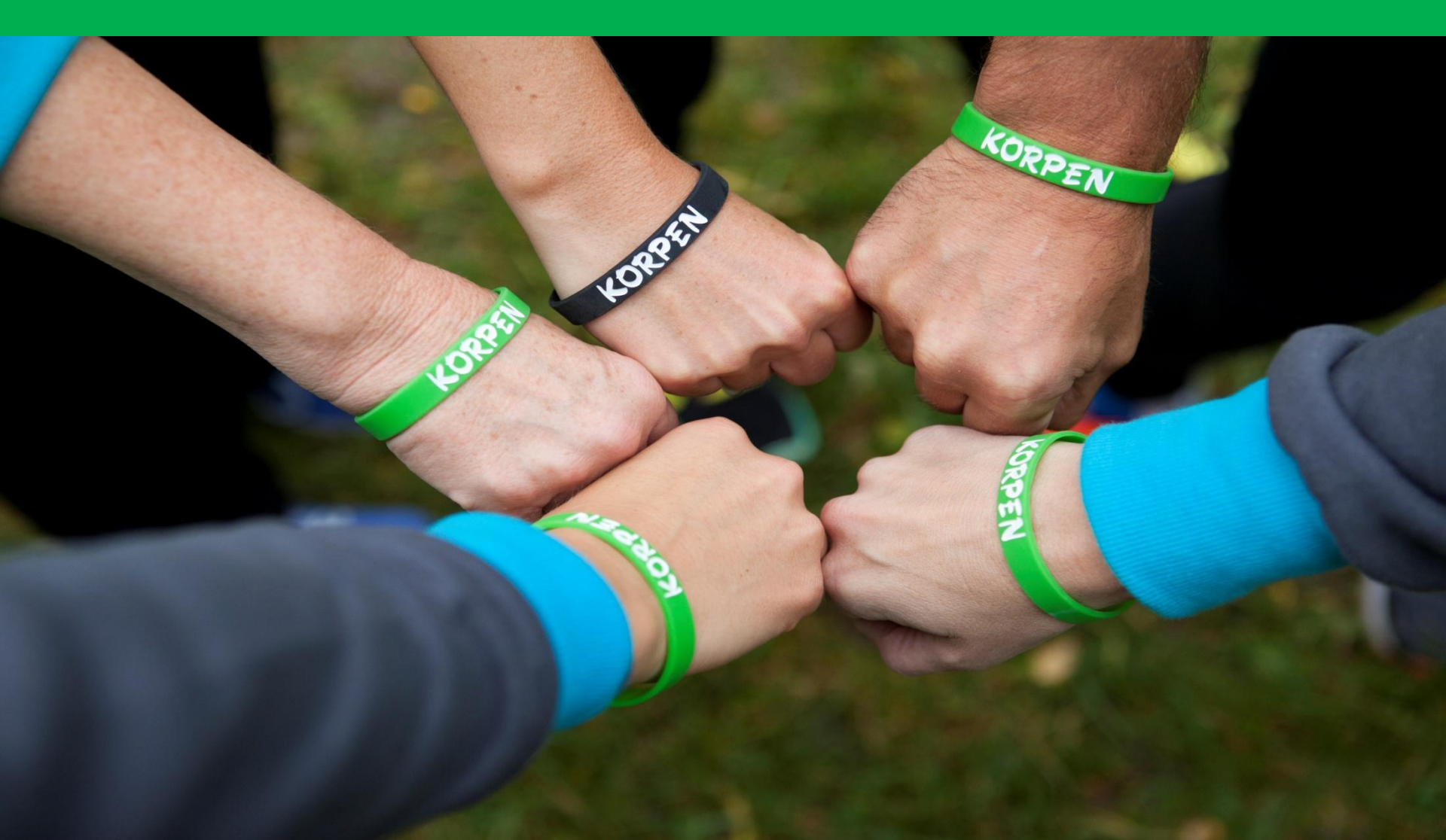

### 1. <u>Klicka här</u>

### 2. Klicka på *Logga in* i menyn till höger.

| 🤆 🔿 👰 https://kwiitenctoiwa.e | with memory and in t                                                                 |                              | + 崔d SR.               | -          | 2-10<br>2- h ☆     |  |
|-------------------------------|--------------------------------------------------------------------------------------|------------------------------|------------------------|------------|--------------------|--|
| KORPEN =                      |                                                                                      |                              |                        |            | 📜 Svens            |  |
| 妥 Grupptraning                | <b>當GRUPPTRĂNING</b>                                                                 |                              |                        |            |                    |  |
| 🖗 Terminskort                 | Kalendorvy Ustvy                                                                     |                              |                        |            |                    |  |
| 🚽 Butik                       | Aktivitetstyp                                                                        |                              |                        |            |                    |  |
| N Logga In                    | < blas 🖒 Viljelahan Zorana                                                           | Jul 30 —                     | Aug 5, 2018            |            | Micael Verlag Dage |  |
| + Skapa konto                 | S1 Minuteg 30/7 Tisolog S1/7                                                         | Orrectage 1/8                | Toradag 2/8 Fredag 3/8 | Lördag 4/8 | Söndag 5/8         |  |
| Q Sok korpenakth/Itet         | 0000                                                                                 |                              |                        |            |                    |  |
|                               | 0000<br>0000<br>0000<br>1000<br>1100<br>1200<br>1200<br>1200<br>1200<br>1200<br>1200 |                              |                        |            |                    |  |
| Zoezi                         | 1/00<br>10:00                                                                        | 10.00- Anna 20-se<br>Uteriou | A                      |            | utso<br>Unagempe   |  |

 Fyll i e-postadress och lösenord i fälten för inloggning.
Lösenord skickades till dig per mejl när du registrerade dig i KIT för första gången. Klicka på *Glömt lösenord* om du behöver ett nytt.

| 🖓 Cynsystem 🛛 🗙        |                                            |                   | DED                                                                                                    |                       |
|------------------------|--------------------------------------------|-------------------|----------------------------------------------------------------------------------------------------|-----------------------|
| ← → C 🗎 Silker   http: | s//korpentimra.zoezi.se/member#/schedule/1 |                   |                                                                                                    | נע 10                 |
| KORPEN =               |                                            | Logga in          | ×                                                                                                    | 🏋 Svenska             |
| # Grupptraning         | #GRUPPTRÄNING                              |                   |                                                                                                    |                       |
| 🖗 Terminskort          | Kalender vy – Estivy                       |                   |                                                                                                    |                       |
| 🛒 Butik                | Aktivitetatyp                              | INUK              |                                                                                                    |                       |
| H Logga in             | < Idag > Volj datum Zooma                  |                   |                                                                                                    | Mánad Vodia Uag       |
| + Skapa konto          | 31 Miledag 30/7                            | f Togga in med di | ILL acebook-konto<br>edag 3/8                                                                                                    | Lördag 4/8 Söndag 5/8 |
| Q. Sok korpenaktivitet | 06:00                                      | at Lanuel         | er                                                                                                    |                       |
|                        | 07:00                                      | sac r-prist       | c and a second second sec |                       |
|                        | 08:00                                      | Lösenord          |                                                                                                    |                       |
|                        | 09:00                                      | Logga in m        | ied e post                                                                                                    |                       |
|                        | 10:00                                      | Glomb k           | senerd                                                                                                    |                       |
|                        | 11:00                                      | Steps             |                                                                                                    |                       |
|                        | 13:00                                      |                   |                                                                                                    |                       |
|                        | 14:00                                      |                   |                                                                                                    |                       |
|                        | 15:00                                      |                   |                                                                                                    |                       |
|                        | 16:00                                      |                   |                                                                                                    |                       |
|                        | 17:00                                      |                   |                                                                                                    |                       |
|                        | 18:00 Spinning 45 min                      |                   | Ubinternal                                                                                                    | skor<br>Ukryynpe      |
|                        | 1900                                       |                   |                                                                                                    |                       |

#### 4. Välj Gruppträning i menyn till vänster.

5. Uppe i högra hörnet finns en symbol med en svartvit gestalt. När symbolen syns med ditt namn bredvid betyder det att du är inloggad.

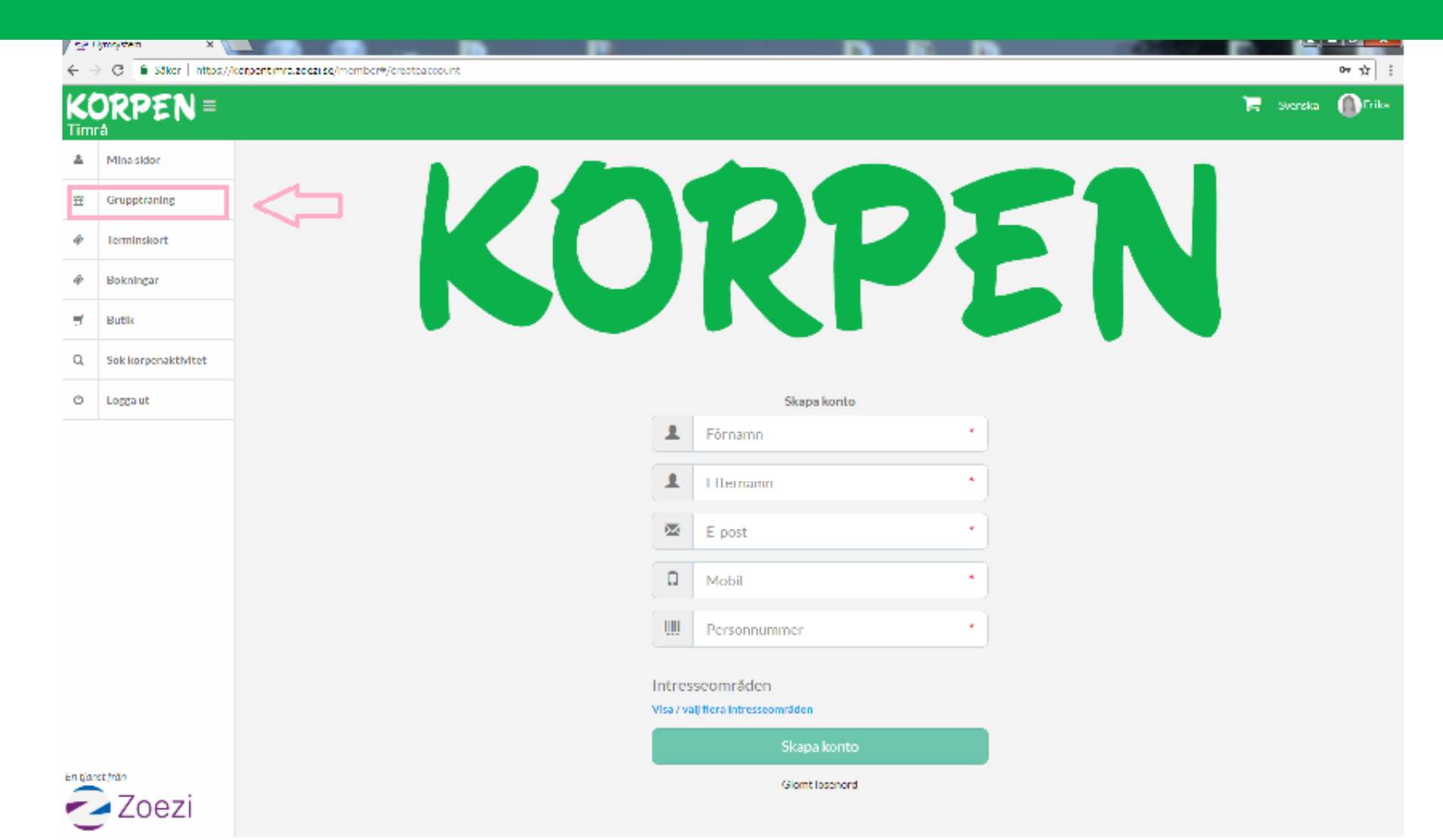

6. Vid markering 1 kan du välja att se innevarande dag, vecka eller månad. Vid markering 2, visas pass, dag och tid. Vid markering 3 kan du ändra datum.

| Minasidor           | Aktivitetstyp             |             |             | •                |                               |            |                |
|---------------------|---------------------------|-------------|-------------|------------------|-------------------------------|------------|----------------|
| Gruppträning        | < Idag > Valj datum Zooma |             | Ju          | 30 - Aug 5, 2018 |                               |            | Mánad Vedra D: |
| Terminskort 3.      | 31 Måndag 30/7            | Tindag 31/7 | Oreadag 1/8 | Torsdag 2/8      | Fredag 3/8                    | Lördag 4/8 | Söndag 5/8     |
| Bokningar           | 05:00                     |             |             |                  |                               |            |                |
| Butlic              | 07:00                     |             |             | 2.               | D6:15 - Morgonspinning 25 min |            |                |
| Sok korpenaktivitet | 06:00                     |             |             |                  |                               |            |                |
| Logga ut            | 09:00                     |             |             |                  |                               |            |                |
|                     | 10:00                     |             |             |                  |                               |            | _              |
|                     | 11:00                     |             |             |                  |                               |            |                |
|                     | 12:00                     |             |             |                  |                               |            | _              |
|                     | 13:00                     |             |             |                  |                               |            |                |
|                     | 14:00                     |             |             |                  |                               |            |                |
|                     | 16:00                     |             |             |                  |                               |            |                |
|                     | 13147                     |             |             |                  |                               |            |                |
|                     | 16:00                     |             |             |                  |                               |            |                |
|                     | 17:00                     |             |             |                  |                               |            |                |
|                     |                           |             |             |                  |                               |            |                |

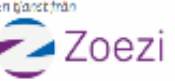

7. Klicka på det pass du önskar att boka. En ruta visar datum, tid, plats, instruktör, beskrivning för passet och hur många som är bokade. Boka passet genom att klicka på den gröna symbolen.

### För att kunna boka pass behöver du vara medlem och ha betalat träningsavgift eller betala för enstaka pass.

| ORPEN =            |                            | Morgonspinning 35 min                                                                                                    | ×:              |            | 🐂 svorska 🍈r    |
|--------------------|----------------------------|----------------------------------------------------------------------------------------------------|-----------------|------------|-----------------|
| Minasidor          | Aktivilatateze             | Datum: 2010-00-00<br>Tid: 06:15 - 06:50                                                                                                    |                 |            |                 |
| Grupptraning       | < Idag > Vziji datum Zooma | Beskrivning<br>Varlerande instruktorer                                                                                                    |                 |            | Mánoc Veola Dag |
| kerminskort.       | ST Minutag 30/7            | Plats                                                                                                    | welay 3/8       | Lôndag 4/8 | Söndag 5/8      |
| Bokningar          | 0400                       | Xingalagen                                                                                                    |                 |            |                 |
| Butic              | 07:00                      | o Status Ann                                                                                                    | ophicing 28 min |            |                 |
| Sok korpenaktMitet | 06:00                      |                                                                                                    |                 |            |                 |
| Logga ut           | 12:50                      | Estationary Control Control Co |                 |            |                 |
|                    | 10:00                      | and Large Contract                                                                                                    |                 |            |                 |
|                    | 19:00                      | Line Server                                                                                                    |                 |            |                 |
|                    | -15:60                     |                                                                                                    |                 |            |                 |
|                    | 1500                       | and Lagarbage Hirsd Harringstole +                                                                                                    |                 |            |                 |
|                    | 14:00                      | Granie -                                                                                                    |                 |            |                 |
|                    | 15.00                      | Instruktör                                                                                                    |                 |            |                 |
|                    | 17:00                      |                                                                                                    |                 |            |                 |
|                    | -200                       | Varierande Instruktorer                                                                                                    |                 |            | 16,01           |
|                    | 19:00                      | Platser bokade                                                                                                    |                 |            | Uligente        |
|                    |                            | 0.w14                                                                                                    |                 |            |                 |
| aret/min           | (111)                      | Boka                                                                                                    |                 |            |                 |

# 8. Bekräftelse på bokningen syns i nedre högra hörnet. Du kan boka fler pass på samma sätt.

| Meader   Extent     Gruptiving   Katery   Lay     Bohnger   Autotype   Autotype     Bohnger   Autotype   Autotype     Bohnger   Autotype   Autotype     Bohnger   Autotype   Autotype     Bohnger   Autotype   Autotype     Bohnger   Autotype   Autotype   Autotype     Bohnger   Autotype   Autotype   Autotype   Autotype     Bohnger   Autotype   Autotype   Autotype   Autotype   Autotype     Bohnger   Autotype   Autotype                                                                                                    |                     |                           |            |                         |                  |                            |             |             |           |
|----------------------------------------------------------------------------------------------------|---------------------|---------------------------|------------|-------------------------|------------------|----------------------------|-------------|-------------|-----------|
| Kinder   Lity     Terminskrit                                                                                                    | Mina sidor          | <b>₫</b> GRUPPTRĂNING     |            |                         |                  |                            |             |             |           |
| Image: Boundary   Image: Boundary                                                                                                    | Gruppträning        | Kalendervy Listvy         |            |                         |                  |                            |             |             |           |
| Bolinger   Distance   Distance <th< td=""><td>Terminskort</td><td colspan="6">Aktivitatstyp</td><td></td><td></td></th<>                                                                                                    | Terminskort         | Aktivitatstyp             |            |                         |                  |                            |             |             |           |
| Bulk     3     Minda 6/8     Tisda 7/8     Omsda 8/8     Torsda 9/8     Freda 10%     Lórda 11/8     Sönda 12/8       Sök korpensktivitet     0600     0     0     0     0     0     0     0     0     0     0     0     0     0     0     0     0     0     0     0     0     0     0     0     0     0     0     0     0     0     0     0     0     0     0     0     0     0     0     0     0     0     0     0     0     0     0     0     0     0     0     0     0     0     0     0     0     0     0     0     0     0     0     0     0     0     0     0     0     0     0     0     0     0     0     0     0     0     0     0     0     0     0     0     0     0     0     0     0     0     0     0<                                                                                                    | Bokningar           | < Idag > Välj datum Zooma | 0          | ,                       | Aug 6 — 12, 2018 | L8 Månad                   |             |             | Vecka Dag |
| Sick loopenaktivet     Gend     Gend <td>Butik</td> <td>32 Mändag 6/8</td> <td>Tisdag 7/8</td> <td>Onsdag 8/8</td> <td>Torsdag 9/8</td> <td>Fredag 10/8</td> <td>Lördag 11/8</td> <td>Söndag 12/8</td> <td></td>                                                                                                    | Butik               | 32 Mändag 6/8             | Tisdag 7/8 | Onsdag 8/8              | Torsdag 9/8      | Fredag 10/8                | Lördag 11/8 | Söndag 12/8 |           |
| Loga of     Image: Control of the second of the second of the se                                     | Sök korpenaktivitet | 05:00                     |            |                         |                  |                            |             |             |           |
| 1000                                                                                                    | Logga ut            | 07:00                     |            |                         |                  | UE13-Morganipinning IS min |             |             |           |
| 9900                                                                                                    |                     | 08:00                     |            |                         |                  |                            |             |             |           |
| 1000                                                                                                    |                     | 09:00                     |            |                         |                  |                            |             |             |           |
| intro   intro     intro   intro   intro   intro   intro   intro   intro   intro   intro   intro                                                                                                    |                     | 10:00                     |            |                         |                  |                            |             |             |           |
| 12:0                                                                                                    |                     | 11:00                     |            |                         |                  |                            |             |             |           |
| 1300                                                                                                    |                     | 12:00                     |            |                         |                  |                            |             |             |           |
| 14:0   14:0   14:0   14:0   14:0   14:0   14:0   14:0   14:0   14:0   14:0   14:0   14:0   14:0   14:0   14:0   14:0   14:0   14:0   14:0   14:0   14:0   14:0   14:0   14:0   14:0   14:0   14:0   14:0   14:0   14:0   14:0   14:0   14:0   14:0   14:0   14:0   14:0   14:0   14:0   14:0   14:0   14:0   14:0   14:0   14:0   14:0   14:0   14:0   14:0   14:0   14:0   14:0   14:0   14:0   14:0   14:0   14:0   14:0   14:0   14:0   14:0   14:0   14:0   14:0   14:0   14:0   14:0   14:0   14:0   14:0   14:0   14:0   14:0   14:0   14:0   14:0   14:0   14:0   14:0   14:0   14:0   14:0   14:0   14:0   14:0   14:0   14:0   14:0   14:0   14:0   14:0   14:0   14:0   14:0   14:0   14:0   14:0   14:0   14:0   14:0                                                                                                      |                     | 13:00                     |            |                         |                  |                            |             |             |           |
| 15:00 15:00 16:00 16:00                                                                                                    |                     | 14:00                     |            |                         |                  |                            |             |             |           |
| 16:00     16:00     16:00     16:00     16:00     16:00     16:00     16:00     16:00     16:00     16:00     16:00     16:00     16:00     16:00     16:00     16:00     16:00     16:00     16:00     16:00     16:00     16:00     16:00     16:00     16:00     16:00     16:00     16:00     16:00     16:00     16:00     16:00     16:00     16:00     16:00     16:00     16:00     16:00     16:00     16:00     16:00     16:00     16:00     16:00     16:00     16:00     16:00     16:00     16:00     16:00     16:00     16:00     16:00     16:00     16:00     16:00     16:00     16:00     16:00     16:00     16:00     16:00     16:00     16:00     16:00     16:00     16:00     16:00     16:00     16:00     16:00     16:00     16:00     16:00     16:00     16:00     16:00     16:00     16:00     16:00     16:00     16:00     16:00     16:00     16:00     16:00     16:00 <th< td=""><td></td><td>15:00</td><td></td><td></td><td></td><td></td><td></td><td></td><td></td></th<>                                                                                                    |                     | 15:00                     |            |                         |                  |                            |             |             |           |
| 17:00     18:00     18:00     18:00     18:00     18:00     18:00     18:00     18:00     18:00     18:00     18:00     18:00     18:00     18:00     18:00     18:00     18:00     18:00     18:00     18:00     18:00     18:00     18:00     18:00     18:00     18:00     18:00     18:00     18:00     18:00     18:00     18:00     18:00     18:00     18:00     18:00     18:00     18:00     18:00     18:00     18:00     18:00     18:00     18:00     18:00     18:00     18:00     18:00     18:00     18:00     18:00     18:00     18:00     18:00     18:00     18:00     18:00     18:00     18:00     18:00     18:00     18:00     18:00     18:00     18:00     18:00     18:00     18:00     18:00     18:00     18:00     18:00     18:00     18:00     18:00     18:00     18:00     18:00     18:00     18:00     18:00     18:00     18:00     18:00     18:00     18:00     18:00 <th< td=""><td></td><td>16:00</td><td></td><td></td><td></td><td></td><td></td><td></td><td></td></th<>                                                                                                    |                     | 16:00                     |            |                         |                  |                            |             |             |           |
| st från 18:00 12:00 18:00 - Spinning 33 min 18:00 - Spinning 33 min 18:00 - Spinning 30 min 18:00 - Spinning 30 min 18:00 - Spinning 30 min 18:00 - Spinning 30 min 18:00 - Spinning 30 min 18:00 - Spinning 30 min 18:00 - Spinning 30 min 18:00 - Spinning 30 min 18:00 - Spinning 30 min 18:00 - Sp |                     | 17:00                     |            |                         |                  |                            |             |             |           |
|                                                                                                    | ist från            | 18:00 19:00               |            | 18:00 - Spinning 33 min | 18.00            |                            |             | 18:00       |           |

# 9. Dina bokningar kan du se och avboka genom att klicka på **Bokningar** i menyn till vänster.

| For qu    | lick access, place your bookmark | s here on the bookmarks bar. Import bookmarks n                                                                                                    | ow          |                       |           | J • u · |  |  |  |
|-----------|----------------------------------|----------------------------------------------------------------------------------------------------|-------------|-----------------------|-----------|---------|--|--|--|
| K(<br>Tim | DRPEN =                          |                                                                                                    |             |                       | 🐂 Svenska | Erika   |  |  |  |
| 4         | Mina sidor                       | ∲ GRUPPTRÄNING                                                                                                    |             |                       |           |         |  |  |  |
| m         | Gruppträning                     | Datum                                                                                                    | Tid         | Pass                  |           |         |  |  |  |
| Ŵ         | Terminskort                      | 2018-08-03                                                                                                    | 06:15       | Morgonspinning 35 min | Avboka    |         |  |  |  |
| Ŷ         | Bokningar                        | 2018-08-06                                                                                                    | 18:00       | Spinning 45 min       | Avboka    |         |  |  |  |
| 5         | Butik                            |                                                                                                    |             |                       |           |         |  |  |  |
| Q         | Sök korpenaktivitet              | O SYNKA KALENDER                                                                                                    |             |                       |           |         |  |  |  |
| ሳ         | Logga ut                         | Här kan du synkronisera dina bokningar med din kalender till en dator eller telefon. För icke google kalender, använd "Hämta kalender" knappen vilket ger ett. ical format. Se till att använda den telefon eller dator som du vill |             |                       |           |         |  |  |  |
|           |                                  | synka kalender Hämta Googl                                                                                                    | le-kalender |                       |           |         |  |  |  |

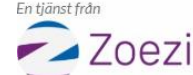

11. På *Mina sidor,* i menyn till vänster, kan du se vilka pass du har bokat samt hitta information om ditt medlemskap och träningsavgift. Du har möjlighet att ändra din personliga information och ditt lösenord.

| ← → C △ ≜ Secure   https://korpent.mra.zeezise/member*/mypages |                                       |                                                   |                                |              |                |                   |  |  |  |  |
|----------------------------------------------------------------|---------------------------------------|---------------------------------------------------|--------------------------------|--------------|----------------|-------------------|--|--|--|--|
| Longe                                                          | ick access, place your bookmarks b    | here on the bookmarks has import bookmarks now.   |                                |              |                |                   |  |  |  |  |
| KC                                                             | ORPEN =                               |                                                   |                                |              |                | 📜 Sverska 🚺 Erika |  |  |  |  |
| ۵.                                                             | Minasidor                             | III MITTELODE                                     |                                |              |                |                   |  |  |  |  |
| #                                                              | Gruppträning                          | Enstaka pass, ierminskort<br>Förfaller 2018-08-01 |                                |              |                | Betala            |  |  |  |  |
|                                                                | Terminakort                           | Spinning 45 min<br>Mändag 18:00                   | Spinning 45 min<br>Mendag 1800 |              |                |                   |  |  |  |  |
| *                                                              | Bakningar                             |                                                   |                                |              |                |                   |  |  |  |  |
| Q                                                              | Sök korperaktivitet                   | Nemn                                              |                                | Giltigt till |                |                   |  |  |  |  |
| ٢                                                              | Lagge ut                              | Medlenivskap Korpen Tim A                         |                                | 2019-01-19   |                | Visa              |  |  |  |  |
|                                                                |                                       |                                                   |                                |              |                |                   |  |  |  |  |
|                                                                |                                       | TRĂNINGSKORT                                      |                                |              |                |                   |  |  |  |  |
|                                                                |                                       | Träningskort                                      | Gånger kvar                    | Bundet till  | Giltigt till   | Retald            |  |  |  |  |
|                                                                |                                       | Terminskort                                       |                                |              | 2018 12 31     | Nej               |  |  |  |  |
|                                                                |                                       | Terminskort                                       |                                |              | 2018 11 30     | Nej               |  |  |  |  |
|                                                                | · · · · · · · · · · · · · · · · · · · | \$ BITALNINGAR                                    |                                |              |                |                   |  |  |  |  |
|                                                                |                                       | Produkt                                           | Betaldatu                      | m Bolop      | q              |                   |  |  |  |  |
| En Noo                                                         | stina                                 | Fakture OCR-nummer 174                            | 2018-02-                       | 01 1501      | ar El Bimla kv | illo              |  |  |  |  |
| 2                                                              | Zoezi                                 | & PEDSONI I CA INSTÂU NINCAP                      |                                |              |                |                   |  |  |  |  |